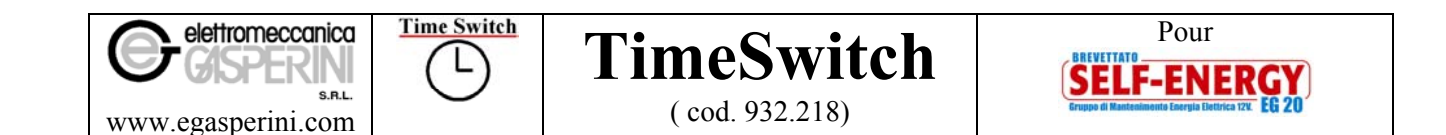

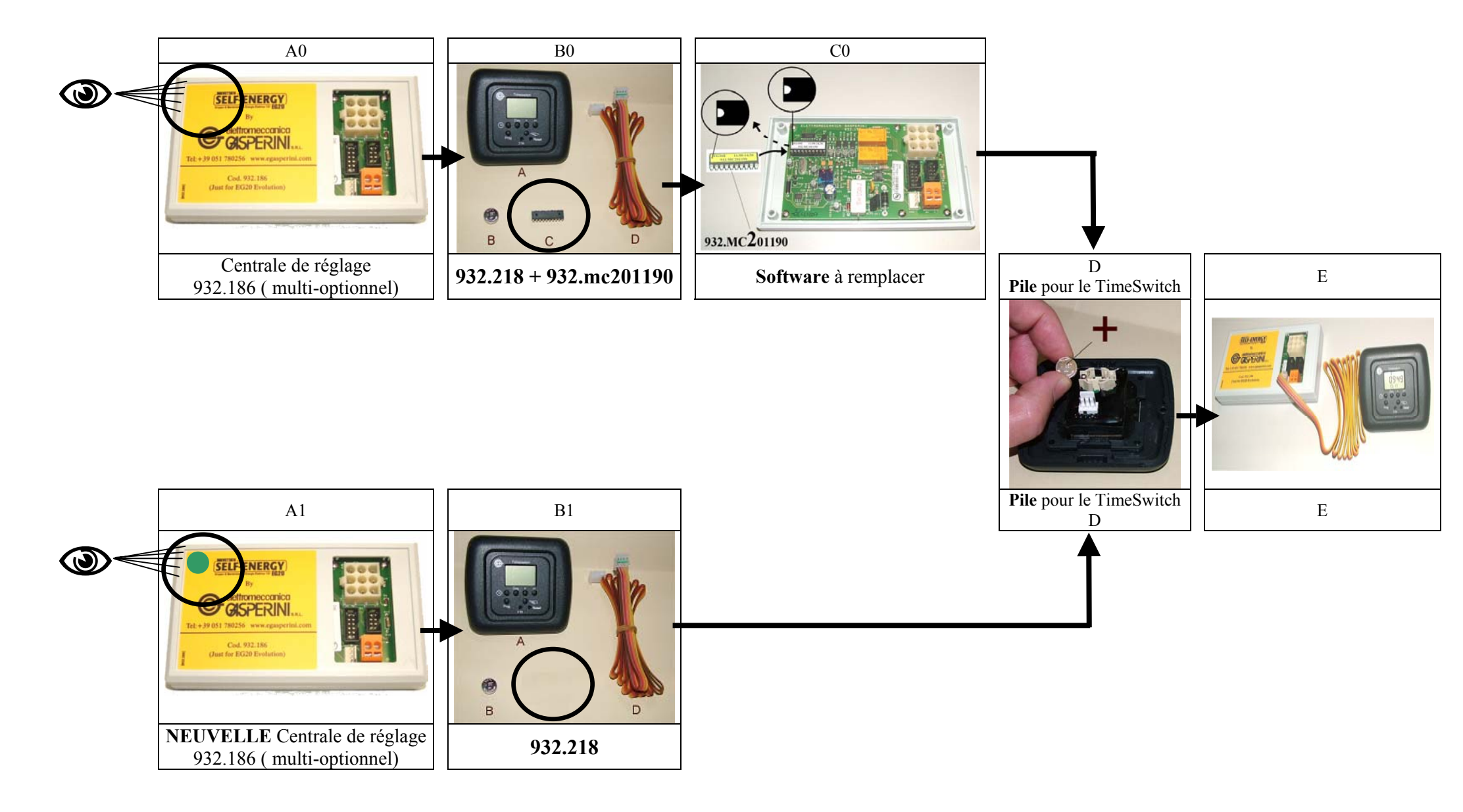

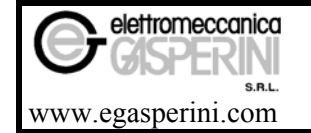

## TimeSwitch Cord 022 218)

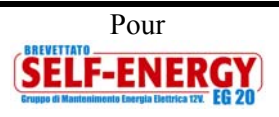

## ( cod. 932.218)

## Qu'est-ce que le TimeSwitch offre-t-il ?

Le Time-Switch permet la **programmation de la mise en/hors marche du Self-Energy Eg20**. Il est possible de régler de façon personnalisée jusqu'à 10 périodes de fonctionnement qui démarrent avec un Start/Accord et se terminent avec un Stop/Blocage, pour un total de 20 programmations.

## Quels sont les conditions nécessaires pour utiliser le TimeSwitch ?

Les clients qui détiennent un Self-Energy EG20 avec la centrale réf. 932.186 doivent seulement remplacer le software (voir photo C). Les clients qui détiennent autres centrales peuvent demander la modification de la centrale en usine. Pour utiliser au mieux le TimeSwitch on recommande d'avoir une <u>capacité des batteries cellules superieure à 160 Ah (par exemple 2 batteries de 100 Ah en parallèle).</u>

| 1.1 Insérer la pile dans le TimeSwitch<br>(voir photo B) Image: Constraint of the second second se | tc) |
|----------------------------------------------------------------------------------------------------|-----|

| 2.  | Entrer<br>Le jour et l'heure actuels.                                           | Display | Notes        |
|-----|---------------------------------------------------------------------------------|---------|--------------|
| 2.1 | Tenir appuyé le bouton O                                                        | 1       | 7 = dimanche |
| 2.2 | Appuyer plusieurs fois sur " <b>Day</b> " et sélectionner le jour de la semaine | 1850    |              |
| 2.3 | Appuyer plusieurs fois sur " <b>h</b> " et sélectionner l'heure                 |         |              |
| 2.4 | Appuyer plusieurs fois sur " <b>m</b> " et sélectionner les minuits             |         |              |
| 2.5 | Relâcher la touche                                                              |         |              |

| 3.  | Vérifier le nombre de<br>programmations déjà réglées                                                                                            | Display | Notes                                                                                                    |
|-----|----------------------------------------------------------------------------------------------------|---------|----------------------------------------------------------------------------------------------------|
| 3.1 | Appuyer sur " <b>Prog</b> " pour lire les passages de la programmation déjà enregistrés et puis le nombre de programmations encore disponibles. | Fr 20   | " Fr 20 " = Tout les 20 passages de la<br>programmation sont disponibles c'est-à-dire 10<br>Start/accords et 10 Stop/blocages. |

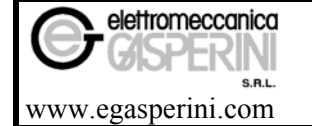

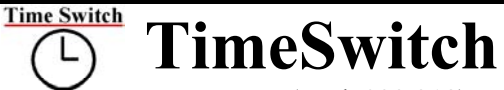

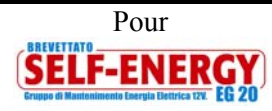

(cod. 932.218)

| 4.  | Programmation des Start/accord<br>et des Stop/Blocages                                                                                                    | Display      | Notes                                                                                                    |
|-----|----------------------------------------------------------------------------------------------------|--------------|----------------------------------------------------------------------------------------------------|
| 4.1 | Appuyer plusieurs fois sur " <b>Prog</b> "<br>jusqu'à l'apparition de                                                                                                    | :            | " 1234567 " = La programmation qu'on est en train<br>d'enregistrer est valide pour tous les jours de la<br>semaine. Si on désire programmer un jour<br>déterminé, appuyer sur " Day" jusqu'à l'apparition<br>du jour de la semaine en question. |
| 4.2 | Appuyer sur " <b>h</b> " ( puis appuyer sur<br>" <b>m</b> ") pour enregistrer <b>l'heure</b> de la<br>première période de Start/Accord<br>pour le fonctionnement du Self-<br>Energy EG20. |              | RECOMMANDATIONS<br>Au début il faut enregistrer la même<br>programmation pour tous les jours de la semaine.<br>                                                                                                    |
| 4.3 | Appuyer visual isotoparition jusqu'à l'apparition du symbole (Start/Accord)                                                                                                    |              | Ecrire sur une feuille les horaires de Start/Accord et<br>Stop/Blocages.<br>La programmation en sens horaire facilite la lecture<br>suivante des passages de la programmation.                                                                  |
| 4.4 | Appuyer sur " <b>Prog</b> " jusqu'à l'apparition de →                                                                                                    | :            | La dernière donné enregistrée sera visualisées après<br>toutes les autres programmations indépendamment<br>de l'horaire.<br>Exemple de programmation<br>Start= 9,00 heure Stop 10,00 heure<br>Start= 11,00 heure Stop 12,00 heure               |
| 4.5 | Appuyer sur " <b>h</b> " (puis appuyer sur<br>" <b>m</b> ") pour enregistrer <b>l'heure</b><br><b>d'arrêt</b> pour <b>l'Accord</b> au<br>fonctionnement du Self-Energy EG20               |              | Start = 17,00 heure Stop 12,00 heure<br>Start = 15,00 heureStop 16,00 heure<br>Start = 17,00 heureStop 21,00 heure<br>Pour les clients qui possèdent le "BRIDGE"<br>Utiliser la modalité "Auto"                                                 |
| 4.6 | Appuyer sur $\widehat{\ }$ jusqu'à<br>l'apparition du symbole<br>( <b>Stop/Blocage</b> )                                                                                                  |              | Répéter les points de 4.1 à 4.6 pour enregistrer les autres périodes de Start/Accord et Stop/Blocage.                                                                                                    |
| 4.7 | Appuyer sur pour quitter la programmation.<br>Pour activer la programmation<br>Appuyer sur jusqu'à<br>l'apparition                                                                        | 18:50<br>© 0 | O<br>ou<br>O                                                                                                    |
|     |                                                                                                    |              | Les symboles indiquent que la programmation a été activé                                                                                                    |

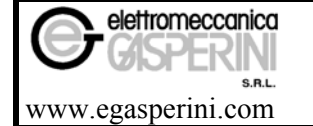

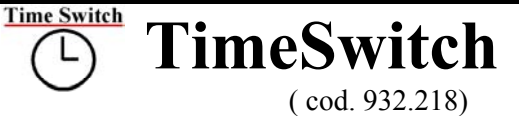

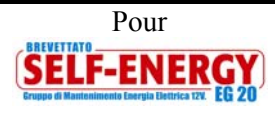

| 5   | Pour modifier ou annuler un ou plus passages de la programmation                                                  | Display | Notes                                                                                                    |
|-----|----------------------------------------------------------------------------------------------------|---------|----------------------------------------------------------------------------------------------------|
| 5.1 | Appuyer sur "Prog" jusqu'à<br>l'apparition du passage de la<br>programmation qu'on désire modifier<br>ou annuler. |         | Dans l'exemple (de 5.1 à 5.4 ) on annule le Start<br>/Accord de 9,00 heure (valide pour tous les jours de<br>la semaine) |
|     | Pour faire une modification aller au point 4.2.                                                                   |         |                                                                                                    |
|     | Pour annuler la programmation continuer du point 5.2                                                              |         |                                                                                                    |
| 5.2 | Appuyer sur "h"<br>jusqu'à l'apparition de " – –:00 "                                                             |         | Le symbole " " apparait après le numéro " 23 "                                                                           |
| 5.3 | Appuyer sur m"<br>jusqu'à l'apparition de " : "                                                                   | :<br>C  | Le symbole " " apparait après le numéro " 59 "                                                                           |
| 5.4 | Tenir appuyé sur " <b>Prog</b> "<br>Jusqu'au clignotement pour trois fois<br>de ": "                              | :       |                                                                                                    |

| 6            | Modalité de fonctionnement du<br>TimeSwitch | Description                                                                                                    |  |
|--------------|---------------------------------------------|----------------------------------------------------------------------------------------------------|--|
| <b>→</b> 6.1 | Appuyer sur jusqu'à<br>l'apparition de      |                                                                                                    |  |
| 6.2          | <b>O</b> O                                  | Programmation activée ( actuellement en état de Start/Accord)                                                                                                    |  |
| 6.3          | 17 (                                        | Stop/Blocage manuel jusqu'au prochain passage de Start/Accord de la programmation.                                                                                                    |  |
| 6.4          | $[\bigcirc]$                                | Stop/Blocage manuel permanent.                                                                                                    |  |
| ◆ 6.5        | $[\mathcal{O}]$                             | Start/Accord manuel permanent.<br>Utiliser cet état quand on ne désire pas utiliser la programmation du<br>TimeSwitch. Le Self-Energy EG20 marchera comme si le TimeSwitch<br>n'existerait pas. |  |
| 6.6          | <i>™</i> O                                  | Start/Accord jusqu'au prochaine passage Stop/Blocage de la programmation.                                                                                                    |  |
| 6.7          | () ()                                       | Programmation activée (actuellement en état de Stop/Blocage)                                                                                                    |  |

Toutes modification et actualisations sont réalisées sans préavis [MUM-TimeSwitch(FRA)080508-J]

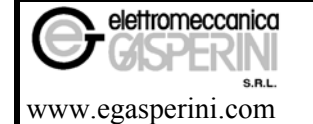

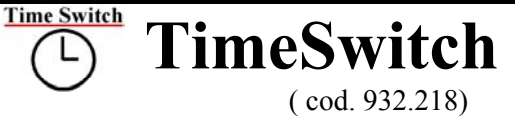

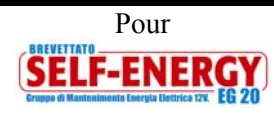

| 7   | Remplacer la Pile<br>solaire/Légale<br>Reset                                                    | Display | Notes                                                                                                    |
|-----|-------------------------------------------------------------------------------------------------|---------|----------------------------------------------------------------------------------------------------|
| 7.1 | Remplacer la pile<br>(SR44 ou D357)<br><b>1,55V</b> 150÷200 mAh.<br>Durée = environs 2-3 années |         | Faire levier sur un petit objet pointu et pas<br>en métal.<br>( Ne pas utiliser piles avec tension<br>supérieure à 1,55 V !).                                                                        |
| 7.2 | Passage de l'heure<br>solaire/légale                                                            |         | Insérer un petit objet ( avec point arrondi et<br>pas en métal) dans le trou indiqué avec ±1h.<br>Appuyer doucement. Sur le display on<br>visualisera " + 1h " et l'horloge avancera<br>d'une heure. |
| 7.3 | Reseter le TimeSwitch                                                                           |         | Insérer un petit objet ( avec point arrondi et<br>pas en métal) dans le trou indiqué avec<br>" <b>Reset</b> ".<br>Toutes les programmations serons annulées.<br>Voir le point 1                      |

| 8   | États du TimeSwitch                                                                               | Fonctionnement du Self-Energy Eg20                                                                                                    |
|-----|---------------------------------------------------------------------------------------------------|----------------------------------------------------------------------------------------------------|
| 8.1 | Quand le TimeSwitch est en état de $\frac{\text{Start/Accord}}{O}$                                | Le Self-Energy Eg20 <b>n'est pas limité</b> par<br>le TimeSwitch.                                                                                                    |
|     |                                                                                                   | traditionnelle                                                                                                    |
| 8.2 | Quand le TimeSwitch est en état de <u>Stop/Blocage</u><br>Ou Ou Ou OU                             | Le led vert du module déporté clignote<br>plus lentement.<br>Le Self-Energy EG20 se démarre<br>seulement si le niveau de tension des<br>batteries cellules arrive à la seuil limite de<br>11,5V |
| 8.3 | Quand la programmation du TimeSwitch change de <b>"Stop/Blocage"</b><br>à <b>"Start /Accord "</b> | Le <b>Self-Energy Eg20 démarre tout de</b><br><b>suit</b> et reste en fonction jusqu'à un niveau<br>de tension des batteries cellules de 14,5 V.                                                |

Toutes modification et actualisations sont réalisées sans préavis [MUM-TimeSwitch(FRA)080508-J]